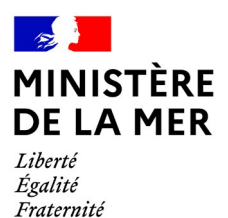

DGAMPA/SDNUM/NUM/NUM3

## OEDIPP

## focus sur les évolutions du patch 2.3.6d

version du document 1

## **1. SOMMAIRE**

| 1 MISE À JOUR D'UN DOSSIER EN ATTENTE DE VALIDATION | 3 |
|-----------------------------------------------------|---|
|-----------------------------------------------------|---|

## 1 Mise à jour d'un dossier en attente de validation

Menu « Epreuve »/ « Suivre candidat »

Lors de la mise en production d'OEDIPP 2.3.6, il était possible de libérer un timbre pour les dossiers soumis à validation du service gestionnaire mais impossible de flécher vers une session externe

| Rechercher candidat        |                 |
|----------------------------|-----------------|
| Rechercher candidat        |                 |
| Critères                   |                 |
| Numéro :                   |                 |
| Nom :                      | Prénc           |
| Date de naissance :        |                 |
| Statut épreuve théorique : | En attente 🗸    |
| Etablissement :            |                 |
| Permis présenté :          | Tous 🗸          |
| Statut candidat :          | Tous 🗸          |
| Etat timbre délivrance :   | Timbre à jour 🗸 |
| Etat timbre inscription :  | Timbre manquant |
| Pris en charge par un OA : | Tous 🗸          |

Via l'onglet « **identité & Permis** », cliquer sur le bouton « **modifier** » et vous accéderez à la coche « pris en charge par un OA ? »

All faut <u>toujours</u> que le timbre d'inscription soit libéré ou manquant pour pouvoir accéder à cette action

| Rechercher candidat > Résultat rec | herche > Modifier candidat             |                   |                              |
|------------------------------------|----------------------------------------|-------------------|------------------------------|
| Modifier candidat 21050409         |                                        |                   |                              |
|                                    |                                        |                   |                              |
| Identité & Permis Timbres Pièr     | ces Justificatives                     |                   |                              |
| Candidat nº 21050409               |                                        |                   |                              |
| Civilité : *                       | Monsieur                               |                   |                              |
| Nom de naissance : *               |                                        |                   | Nom du(de la) conjoint(e) :  |
| Prénoms : *                        | PIERRE EMILE                           |                   | Nom d usage :                |
| Date de naissance : *              |                                        |                   |                              |
| Pays de naissance : *              | FRANCE                                 |                   |                              |
| Commune de naissance : *           | TOUL                                   |                   | Numéro département : *       |
| Nationalité : *                    | FRANCE                                 |                   |                              |
| Convention SNSM                    |                                        |                   |                              |
| Autorisez-vous la transmission     | de vos coordonnées postales et électro | onique à la SNSM? |                              |
|                                    |                                        |                   |                              |
| Etablissement de formation         |                                        |                   |                              |
|                                    |                                        |                   |                              |
|                                    |                                        |                   |                              |
| Inscrit à :                        |                                        |                   |                              |
| Permis 1 : *                       | OEI - Option Eaux Intérieures          | ~                 | Pris en charge par un OA ? 🔽 |
| Permis 2 :                         |                                        | ~                 | Pris en charge par un OA ? 🔲 |
| Titre acquis hors UE ?             |                                        |                   |                              |